## WebChecker Controls & Indicators

## WebChecker Controls

Each WebChecker group window has five buttons, positioned below the list of wb pages. These buttons let you manipulate the web pages in the group.

hecks the web pages in the group for changes.

ets you add a new web page.

isits the selected web page using your favorite web browser.

ets you edit the selected web page item.

eletes selected web page items.

## Web Page Status Indicators

Each web item has its status shown on its left side. The icons used are:

he status of the web page is not known. Normally indicates that it was just added to WebChecker.

he web page has been checked, and has not changed since it was last visited.

he web page has been checked, and it has changed since the last time it was visited.

he web page could not be checked.

he web page is currently being checked by WebChecker.

ebChecker is currently communicating with the web server, to determine its status.

ebChecker timed out while checking the web page.

he web page does not exist.